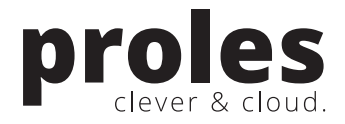

# "Projektofferten."

[Dokument: L201401-1017 / v3.0 vom 06.04.2016]

### Inhalt

| Einlei | tung                                                                                                 | 2                                                                                                    |
|--------|----------------------------------------------------------------------------------------------------|----------------------------------------------------------------------------------------------------|
| Einric | htungsarbeiten                                                                                       | 2                                                                                                    |
| 2.1.   | Listen-Format                                                                                        | 2                                                                                                    |
| 2.2.   | Programmtexte                                                                                        | 3                                                                                                    |
| 2.3.   | Funktionsberechtigungen                                                                              | 3                                                                                                    |
| Der S  | tartdialog                                                                                           | 4                                                                                                    |
| Offer  | te erstellen und drucken                                                                             | 5                                                                                                    |
| 4.1.   | Kunde und Projekt anlegen                                                                            | 5                                                                                                    |
| 4.2.   | Neue Offerte erstellen                                                                               | 6                                                                                                    |
| 4.3.   | Offerte drucken                                                                                      | 8                                                                                                    |
| Offer  | ten suchen und bearbeiten                                                                            | 9                                                                                                    |
| Konta  | aktinformationen                                                                                     | 10                                                                                                    |
|        | Einlei<br>Einric<br>2.1.<br>2.2.<br>2.3.<br>Der S<br>Offer<br>4.1.<br>4.2.<br>4.3.<br>Offer<br>Konta | Einleitung         Einrichtungsarbeiten         2.1. Listen-Format         2.2. Programmtexte         2.3. Funktionsberechtigungen         Der Startdialog         Offerte erstellen und drucken         4.1. Kunde und Projekt anlegen         4.2. Neue Offerte erstellen         4.3. Offerte drucken         Offerten suchen und bearbeiten         Kontaktinformationen |

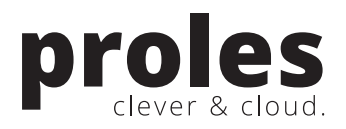

## 1. Einleitung

Mit diesem Dokument erhalten Sie eine kurze Einführung in die **Funktion Projektofferten in der Anwendung Kunden & Projekte**.

Diese Funktion bietet Ihnen die Möglichkeit, Offerten auf Basis einer Projektstruktur zu erstellen und zu drucken. Mit bereits erfassten Aktivitäten zu einem Projekt können auf Knopfdruck Offertpositionen erstellt werden. Zusätzlich können Spesen- und Artikelpositionen sowie Pauschalen und Texteinträge hinzugefügt werden. In einem übersichtlichen Startdialog sehen Sie aktuelle Offerten auf einen Blick.

### 2. Einrichtungsarbeiten

Folgende Einstellungen müssen Sie vor der Erstellung der ersten Offerte Ihren Bedürfnissen entsprechend vornehmen.

#### 2.1. Listen-Format

| proles                          | Dashboard Dashboard           | Kalender & Planung Zeiterfassung Spesen & Controlling | Verrechnung proles/CRM proles/Info |
|---------------------------------|-------------------------------|-------------------------------------------------------|------------------------------------|
| Listen-Format bearbeit          | en                            |                                                       |                                    |
| l                               | € 💿                           |                                                       |                                    |
| Kundenliste                     |                               | Kundenliste [Liste]                                   | PDF V                              |
| Lieferantenliste                |                               | Lieferantenliste [Liste]                              | PDF v                              |
| Logfile Arbeitszeitabrechnungen |                               | Arbeitszeitabrechnung - History [Liste]               | PDF v                              |
| Mitarbeiterliste                |                               | Mitarbeiterliste [Liste]                              | PDF v                              |
| Pendenzenliste Infoverwaltung   |                               | Pendenzenliste Infoverwaltung [Liste]                 | PDF v                              |
| Produktivitätsübersicht         |                               | Produktivitätsübersicht [Liste]                       | PDF v                              |
| Projektofferten                 |                               | Projektofferte [Liste]                                | PDF                                |
| Projektplanung                  |                               | Projektplanung [Liste]                                | PDF<br>Word                        |
| Projektplanung                  |                               | Projektplanung Stunden [Liste]                        | Excel-Mappe<br>RichText (RTF)      |
| Projektüberwachung              |                               | Projektüberwachung [Liste]                            | Editable RTF<br>PDF V              |
| Projektumsatz                   |                               | Projektumsatzliste [Liste]                            | PDF v                              |
| Spesenabrechnung                | nung Spesenabrechnung [Liste] |                                                       | PDF v                              |
| Spesendetails Projekt           |                               | Spesendetails [Liste]                                 | PDF v                              |
| Stundendetails                  |                               | Stundendetail [Liste]                                 | PDF v                              |
| Stundenübersicht                |                               | Stundenübersicht [Liste]                              | PDF v                              |
| Stundenübersicht nach Tarif     |                               | Stundenübersicht nach Tarif [Liste]                   | PDF v                              |
| Wiederkehrende Arbeiten         |                               | Wiederkehrende Arbeiten [Liste]                       | PDF V                              |

Via Schnellsuche "Listen-Format" können Sie das gewünschte Ausgabeformat der gedruckten Offerte auswählen. Offerten können z.B. als Word-Dokument oder PDF erstellt werden.

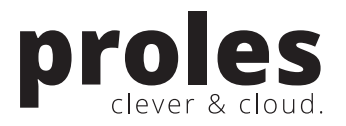

### 2.2. Programmtexte

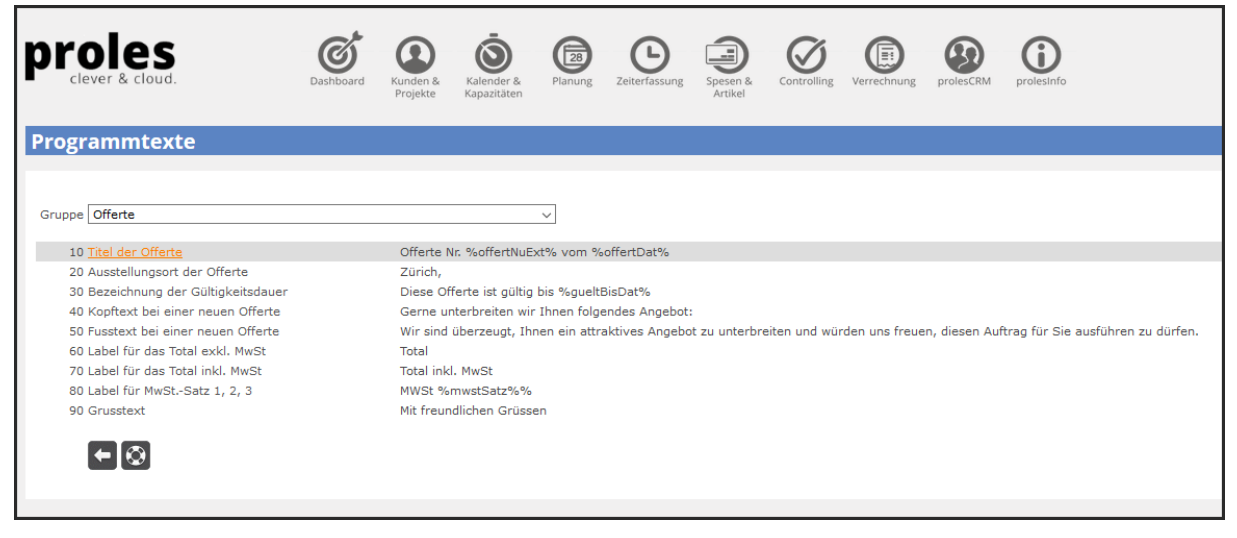

Via Schnellsuche "Programmtexte" können Sie in der Gruppe "Offerte" Texte für die gedruckte Offerte anpassen.

Mittels Klick auf die Bezeichnung eines Textes wird der Bearbeitungsdialog eines Textes aufgerufen (dort kann der entsprechende Text geändert werden). Hier besteht auch die Möglichkeit, einen Text in anderen Sprachen zu erfassen (sofern via Schnellsuche "Sprachen" mehrere Sprachen erfasst sind).

| proles                                                            | Dashboard      | Kunden &<br>Projekte | Kalender &<br>Kapazitäten | Planung     | Zeiterfassung | Spesen &<br>Artikel | Controlling | Verrechnung | prolesCRM | prolesInfo |
|-------------------------------------------------------------------|----------------|----------------------|---------------------------|-------------|---------------|---------------------|-------------|-------------|-----------|------------|
| Funktionen                                                        |                |                      |                           |             |               |                     |             |             |           |            |
|                                                                   |                |                      |                           |             |               |                     |             |             |           |            |
| Kursiv geschriebene Einträge stellen reine<br>Kunden und Projekte | Funktionsbered | chtigungen d         | ar, d.h. diese F          | unktionen s | ind im Menu n | iicht sichtbar.     |             |             |           |            |
| Hauptfunktionen                                                   |                |                      |                           |             |               |                     |             |             |           |            |
| Projektverwaltung                                                 |                |                      |                           |             |               |                     |             |             |           |            |
| Kunden                                                            |                |                      |                           |             |               |                     |             |             |           |            |
| Teilprojekte                                                      |                |                      |                           |             |               |                     |             |             |           |            |
| Aktivitäten                                                       |                |                      |                           |             |               |                     |             |             |           |            |
| Aktivitätenschritte                                               |                |                      |                           |             |               |                     |             |             |           |            |
| Mitarbeiterzuordnung zu Aktivität(enschri                         | itt)           |                      |                           |             |               |                     |             |             |           |            |
| Berechtigungen für Projekte vergeben                              |                |                      |                           |             |               |                     |             |             |           |            |
| Projektofferten                                                   |                |                      |                           |             |               |                     |             |             |           |            |
| Kundenliste                                                       |                |                      |                           |             |               |                     |             |             |           |            |
| larife                                                            |                |                      |                           |             |               |                     |             |             |           |            |
| Einstellungen                                                     |                |                      |                           |             |               | -                   |             |             |           |            |
| Budget-Vorlagen                                                   |                |                      |                           |             |               |                     |             |             |           |            |
| Kundenkategorien                                                  |                |                      |                           |             |               |                     |             |             |           |            |
| Profitantar                                                       |                |                      |                           |             |               |                     |             |             |           |            |
| Fronteenter                                                       |                |                      |                           |             |               |                     |             |             |           |            |
| Kalender und Kapazitäten                                          |                |                      |                           |             |               |                     |             |             |           |            |
| Hauptfunktionen                                                   |                |                      |                           |             |               |                     |             |             |           |            |
| Mitarbeiterkalender                                               |                |                      |                           |             |               |                     |             |             |           |            |

#### 2.3. Funktionsberechtigungen

Damit Mitarbeiter mit Profil "User" (vgl. Schnellsuche "Mitarbeiter") die Funktion Projektofferten nutzen können, müssen entsprechende Funktionsberechtigungen erteilt werden.

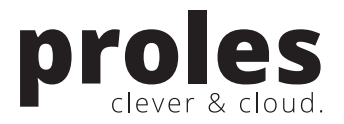

Via Schnellsuche "Funktionsberechtigungen" können Sie unter "Kunden und Projekte" die Funktion "Projektofferten" anklicken. Im entsprechenden Bearbeitungsdialog kann pro "User" gewählt werden, ob und welche Art der Funktionsberechtigung (Anzeigen / Modifizieren) erteilt werden soll.

### 3. Der Startdialog

|                 | es Cloud. Dashboard                  | Kunden &<br>Projekte | r & Planung Zeiterfassung              | Spesen & Contr     | oilling Verrechnung prole | escRM protestinfo         |           |
|-----------------|--------------------------------------|----------------------|----------------------------------------|--------------------|---------------------------|---------------------------|-----------|
| Projektoff      | ferten                               |                      |                                        |                    |                           |                           |           |
| Offerten im Sta | tus verschickt (Total CHF 95'830.00) |                      | Offerten nach Status (2016 - Te        | otal CHF 118'070.0 | 0)                        | Suche                     |           |
|                 | oberhoserv SCHOEN                    | Ξ                    | In Erst                                | ellung • versch    | <b>≡</b><br>nickt         | Hier Suchbegriff eingeben |           |
| Aktueliste Off  | erten                                |                      |                                        | Meine zuletzt      | bearbeiteten Offerte      | n                         | D. (      |
| 06.04.2016      | Offerte Nr. 548 yom 06 04 2016       |                      | 22'240.00                              | 06.04.2016         | Offerte Nr. 550 vom       | 06.04.2016                | 38'400.00 |
| 06.04.2016      | Offerte Nr. 549 vom 06.04.2016       |                      | 40'900.00                              | 06.04.2016         | Offerte Nr. 549 vom       | 06.04.2016                | 40'900.00 |
| 06.04.2016      | Offerte Nr. 550 vom 06.04.2016       |                      | 38'400.00                              | 06.04.2016         | Offerte Nr. 548 vom       | 06.04.2016                | 22'240.00 |
| 31.03.2016      | Offerte Nr. 546 vom 31.03.2016       |                      | 16'530.00                              | 23.04.2015         | Offerte Nr. 325 vom       | 23.04.2015                | 40'900.00 |
| 23.04.2015      | Offerte Nr. 325 vom 23.04.2015       |                      | 40'900.00 ¥                            | 31.03.2016         | Offerte Nr. 546 vom       | 31.03.2016                | 16'530.00 |
| Verschickte O   | fferten                              |                      |                                        | Erfolgreich ab     | geschlossene Offerte      | n                         |           |
| Datum           | Offerttitel                          |                      | Betrag ^                               | Datum              | Offerttitel               |                           | Betrag    |
| 06.04.2016      | Offerte Nr. 549 vom 06 04 2016       |                      | 40'900.00                              | butum              | Under the last            |                           |           |
| 06.04.2016      | Offerte Nr. 550 vom 06.04.2016       |                      | 38'400.00                              |                    |                           |                           |           |
| 31.03.2016      | Offerte Nr. 546 vom 31.03.2016       |                      | 16'530.00                              |                    |                           |                           |           |
| <b>7</b>        |                                      |                      | ~~~~~~~~~~~~~~~~~~~~~~~~~~~~~~~~~~~~~~ |                    |                           |                           |           |

Via Schnellsuche "Projektofferten" wird der Projektofferten-Startdialog gezeigt. Hier sehen Sie die wichtigsten Informationen zu Ihrem Offertwesen auf einen Blick.

- 1) Mit den zwei Kuchendiagrammen werden "Offerten im Status verschickt" (nach Kunden) sowie "Offerten nach Status" dargestellt.
- 2) Oben rechts haben Sie die Möglichkeit über das Eingabefeld "Suche" eine bestehende Offerte schnell zu finden (z.B. mittels Eingabe einer Offertnummer oder einer Kundenbezeichnung).
- 3) Über die "Weiteren Funktionen" können Sie u.a. eine neue Offerte erstellen.
- 4) Im unteren Bildteil werden aktuelle Offerten nach verschiedenen Kriterien angezeigt. Mittels Klick auf den Offerttitel kann eine entsprechende Offerte bearbeitet werden.

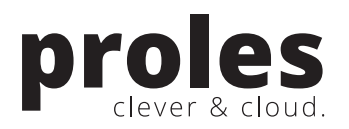

## 4. Offerte erstellen und drucken

#### 4.1. Kunde und Projekt anlegen

|                                                                                    | Dashboard       Image: Speech & Speech & Spe                                        |
|------------------------------------------------------------------------------------|----------------------------------------------------------------------------------------------------|
| Projektverwaltung                                                                  |                                                                                                    |
| Projektverwaltung<br>Kunde<br>Projekt<br>Status von<br>Kundenkategorie<br>Suchtext | Alle Stati Alle Stati Status bis Alle Stati Beendete Projekte anzeigen Beendete Projekte anzeigen Beendete Projekte anzeigen  Alle Stati Status bis Alle Stati Beendete Projekte anzeigen  Rever Kunde Beendete Projekte anzeigen  Rever Kunde Beendete Beendete Beendete Anzeigen  Rever Kunde Beendete Beendete Be |
|                                                                                    | reigegeben 🗾 beendet                                                                                                    |

Für die Erstellung einer neuen Offerte müssen Kunde und Projekt im System erfasst sein. Diese Informationen können via Schnellsuche "Projektverwaltung" angelegt werden. Dies bedeutet, dass Sie auch potentielle Kunden und "Projektchancen" bereits in der Projektverwaltung anlegen (als Basis für die Offertstellung). Falls Sie prolesCRM (kostenpflichtiges Zusatzmodul) für die Akquisition einsetzen, können Kunden- und Projektinformationen mittels Knopfdruck aus prolesCRM übernommen werden.

Wir empfehlen, in der Projektverwaltung auch gleich die Projektstruktur (d.h. einzelne Aktivitäten) anzulegen. Wenn Sie in der Projektverwaltung ein bestehendes (ähnliches) Projekt kopieren, werden Aktivitäten und Mitarbeiterzuordnungen mitkopiert. In der Projektverwaltung angelegte Aktivitäten können auf Wunsch direkt in die Offerte übernommen werden.

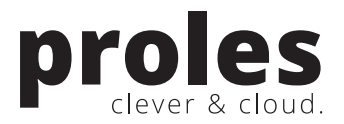

### 4.2. Neue Offerte erstellen

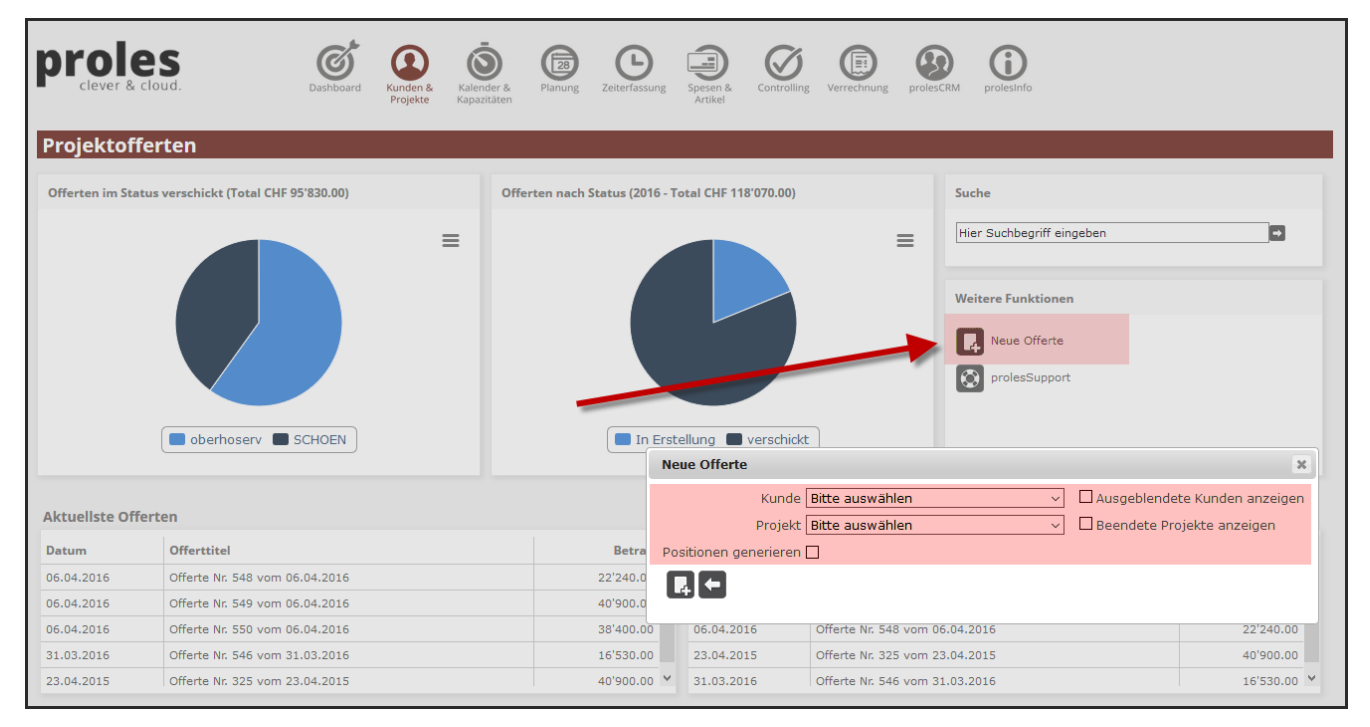

Über das Icon "Neue Offerte" (Weitere Funktionen) kann die Erstellung einer neuen Offerte abgerufen werden. Im Popup-Dialog "Neue Offerte" können Kunde und Projekt ausgewählt werden (diese müssen bereits erfasst sein, vgl. vorheriges Kapitel in dieser Anleitung).

Wenn Sie die Option "Positionen generieren" anwählen, werden im Projekt bereits erfasste Aktivitäten in die Offerte übernommen.

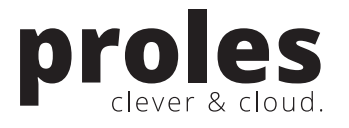

| ferte bearbeiten                                                                                                    |                         |                     |                        |                           |                        |                                                               |                     |
|----------------------------------------------------------------------------------------------------|-------------------------|---------------------|------------------------|---------------------------|------------------------|---------------------------------------------------------------|---------------------|
| gemeine Offertdaten                                                                                                    |                         |                     |                        |                           |                        |                                                               |                     |
| Kunde Doris Fischer, Schön & Partner<br>Projekt Strategieentwicklung<br>Offertnummer 551<br>Variante 1<br>Umsatzträger Grenacher Simon<br>Offertdatum 06.04.2016<br>Gölltig bis Datum 06.05.2016<br>Offertstatus In Erstellung                                                                                                    |                         |                     |                        |                           |                        |                                                               |                     |
| n & Partner<br>Doris Fischer<br>ihofstrasse 395                                                                                                    |                         |                     |                        |                           |                        |                                                               |                     |
| ) Baden                                                                                                    |                         |                     |                        |                           |                        |                                                               |                     |
| ch 06.04.2016                                                                                                    |                         |                     |                        |                           |                        |                                                               |                     |
| 0.04.2010                                                                                                    |                         |                     |                        |                           |                        |                                                               |                     |
| crtc Nr. 551 vom 06.04.2016                                                                                                    |                         |                     |                        |                           |                        |                                                               |                     |
| crtc Nr. 551 vom 06.04.2016<br>itegieentwicklung                                                                                                    |                         |                     |                        |                           |                        |                                                               |                     |
| crite Nr. 551 vom 06.04.2016<br>stegieentwicklung<br>r geehrte Frau Fischer                                                                                                    |                         |                     |                        |                           |                        |                                                               |                     |
| on 0004.2010<br>srte Nr. 551 vom 06.04.2016<br>r geehrte Frau Fischer<br>ne unterbreiten wir Ihnen folgender ungebot:                                                                                                    |                         |                     |                        |                           |                        |                                                               |                     |
| on of one 2010<br>strte Nr. 551 vom 06.04.2016<br>tegieentwicklung<br>r geehrte Frau Fischer<br>re unterbreiten wir Ihnen folgendersangebot:                                                                                                    | -                       |                     |                        |                           |                        |                                                               |                     |
| on, ook-2010<br><b>srte Nr. 551 vom 06.04.2016</b><br>tegieentwicklung<br>r geehrte Frau Fischer<br>ne unterbreiten wir Ihnen folgenderwangebot:<br>ID                                                                                                    | -                       |                     | Menge                  | Einheit                   | Preis                  | Betrag                                                        | MwSt                |
| on, ook-2010<br>serte Nr. 551 vom 06.04.2016<br>tegieentwicklung<br>r geehrte Frau Fischer<br>ne unterbreiten wir Ihnen folgenderungebot:<br>ID<br>J<br>Qualitätskontrolle                                                                                                    | -                       |                     | Menge                  | Einheit                   | Preis                  | Betrag                                                        | MwSt                |
| rtc Nr. 551 vom 06.04.2016<br>egieentwicklung<br>geehrte Frau Fischer<br>e unterbreiten wir Ihnen folgende sangebot:<br>D 7 c<br>Qualitätskontrolle<br>Projektarbeit                                                                                                    | -                       |                     | Menge<br>15            | Einheit                   | Preis<br>110.00        | Betrag<br>1'650.00                                            | MwSt<br>8.00        |
| rtc Nr. 551 vom 06.04.2016<br>egieentwicklung<br>geehrte Frau Fischer<br>e unterbreiten wir Ihnen folgenderengebot:<br>DUUT<br>Qualitätskontrolle<br>Projektarbeit                                                                                                    |                         |                     | Menge<br>15            | <b>Einheit</b><br>Stunden | Preis                  | Betrag<br>1'650.00                                            | MwSt 8.00           |
| rtc Nr. 551 vom 06.04.2016<br>egieentwicklung<br>geehrte Frau Fischer<br>e unterbreiten wir Ihnen folgendersangebot:<br>D Z<br>Qualitätskontrolle<br>Projektarbeit                                                                                                    |                         |                     | Menge<br>15            | Einheit<br>Stunden        | Preis<br>110.00        | Betrag<br>1'650.00<br>Total                                   | <b>MwSt</b><br>8.00 |
| rtc Nr. 551 vom 06.04.2016<br>egieentwicklung<br>geehrte Frau Fischer<br>e unterbreiten wir Ihnen folgender angebot:<br>D T t<br>Qualitätskontrolle<br>Projektarbeit                                                                                                    |                         |                     | Menge<br>15            | Einheit<br>Stunden        | Preis                  | Betrag<br>1'650.00<br>Total<br>1'650.00                       | MwSt<br>8.00        |
| rtc Nr. 551 vom 06.04.2016<br>egieentwicklung<br>geehrte Frau Fischer<br>e unterbreiten wir Ihnen folgender ongebot:<br>DUTE<br>Qualitätskontrolle<br>Projektarbeit                                                                                                    |                         |                     | Menge<br>15            | Einheit<br>Stunden        | Preis                  | Betrag<br>1'650.00<br>Total<br>1'650.00<br>132.00             | MwSt 8.00           |
| rtc Nr. 551 vom 06.04.2016<br>eegieentwicklung<br>geehrte Frau Fischer<br>e unterbreiten wir Ihnen folgender ongebot:<br>DUTE<br>Qualitätskontrolle<br>Projektarbeit<br>Total<br>MWSt 8%<br>Total inkl. MwSt                                                                                                    |                         |                     | Menge<br>15            | Einheit<br>Stunden        | Preis<br>110.00<br>CHF | Betrag<br>1'650.00<br>1'650.00<br>132.00<br>1'782.00          | MwSt 8.00           |
| by doi-2010 by doi-2010 by do |                         |                     | Menge<br>15            | Einheit<br>Stunden        | Preis<br>110.00<br>CHF | Betrag<br>1'650.00<br>1'650.00<br>132.00<br>1'782.00          | MwSt 8.00           |
| Conversion of the second second seco |                         |                     | Menge                  | Einheit<br>Stunden        | Preis<br>110.00<br>CHF | Betrag<br>1'650.00<br>Total<br>1'650.00<br>132.00<br>1'782.00 | MwSt 8.00           |
| In John 2019<br>Sarte Nr. 551 vom 06.04.2016<br>itegieentwicklung<br>r geehrte Frau Fischer<br>ne unterbreiten wir Ihnen folgender angebot:<br>D<br>Qualitätskontrolle<br>Projektarbeit<br>Total<br>MWSt 8%<br>Total inkl. MWSt<br>sind überzeugt, Ihnen ein attraktives Angebot zu unterbreiten                                                                                                    | siten und würden uns fr | suen, diesen Auftra | g für Sie ausführen zu | Einheit<br>Stunden        | Preis<br>110.00<br>CHF | Betrag<br>1'650.00<br>1'650.00<br>132.00<br>1'782.00          | MwSt 8.00           |
| Sind überzeugt, Ihnen ein attraktives Angebot zu unterbref                                                                                                    | siten und würden uns fr | suen, diesen Auftra | Menge<br>15            | Einheit<br>Stunden        | Preis<br>110.00<br>CHF | Betrag<br>1'650.00<br>1'650.00<br>132.00<br>1'782.00          | MwSt 8.00           |

Die soeben erstellte Offerte wird im Bearbeitungsdialog angezeigt.

- 1) Zuoberst werden die "Allgemeinen Offertdaten" angezeigt. Diese Angaben werden in der gedruckten Offerte nicht ausgegeben. Diese Informationen können über das Bearbeitungs-Icon rechts aussen verändert werden.
- 2) Im zweiten Bereich werden die für den Druck relevanten Offertinformationen angezeigt. Diese Informationen können ebenfalls über das Bearbeitungs-Icon verändert werden.
- 3) Es folgt eine Auflistung der einzelnen Offertpositionen.
  - a. Neue Offertpositionen können mittels Klick auf das 🕂 (im Screenshot rot markiert) an der richtigen Stelle erfasst werden.
  - b. Bestehende Offertpositionen können mittels Klick auf den Text bearbeitet werden.
  - c. Wenn Sie den Mauszeiger über die Offertpositionen bewegen, erscheinen rechts aussen zwei zusätzliche Icons, mit welchen eine einzelne Position verschoben werden kann.
- 4) Im Anschluss an die Offertpositionen stehen die Totalzeilen sowie weitere Informationen, welche in der gedruckten Offerte ausgegeben werden.

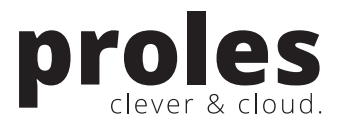

### 4.3. Offerte drucken

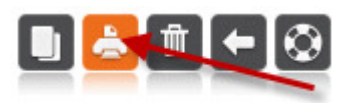

Eine Offerte kann über das Druck-Icon (ganz unten im Dialog "Offerte bearbeiten") gedruckt werden.

٦

| Schön & Partner<br>Frau Doris Fischer<br>Bahnhofstrasse 395<br>5400 Baden |                                          |            |                       |      |
|---------------------------------------------------------------------------|------------------------------------------|------------|-----------------------|------|
| Wettingen, 15.01.2014                                                     |                                          |            |                       |      |
| Offerte Nr. 124 vom 15<br>Strategieentwicklung                            | 5.01.2014                                |            |                       |      |
| Sehr geehrte Frau Fischer<br>Gerne unterbreiten wir Ihnen fol             | gendes Angebot:                          |            |                       |      |
| Entwicklung                                                               | 304.00 Stunden à                         | 150.00     | 45'600.00             | 8.0% |
| Umsetzung                                                                 | 112.00 Stunden à                         | 150.00     | 16'800.00             | 8.0% |
| Total                                                                     |                                          |            | 62'400.00             |      |
| MWSt 8%<br>Total inkl. MwSt                                               | -                                        |            | 4'992.00<br>67'392.00 |      |
| Wir sind überzeugt, Ihnen ein att<br>Auftrag für Sie ausführen zu dürf    | traktives Angebot zu unterbreiten<br>en. | und würden | uns freuen, di        | esen |
| Mit freundlichen Grüssen                                                  |                                          |            |                       |      |

Diese Offerte ist gültig bis 14.02.2014

Das Layout der Offerte kann, falls Sie dies wünschen, gemäss Ihren Bedürfnissen angepasst werden. Wenden Sie sich hierfür bitte an das Support-Team.

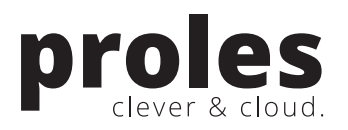

### 5. Offerten suchen und bearbeiten

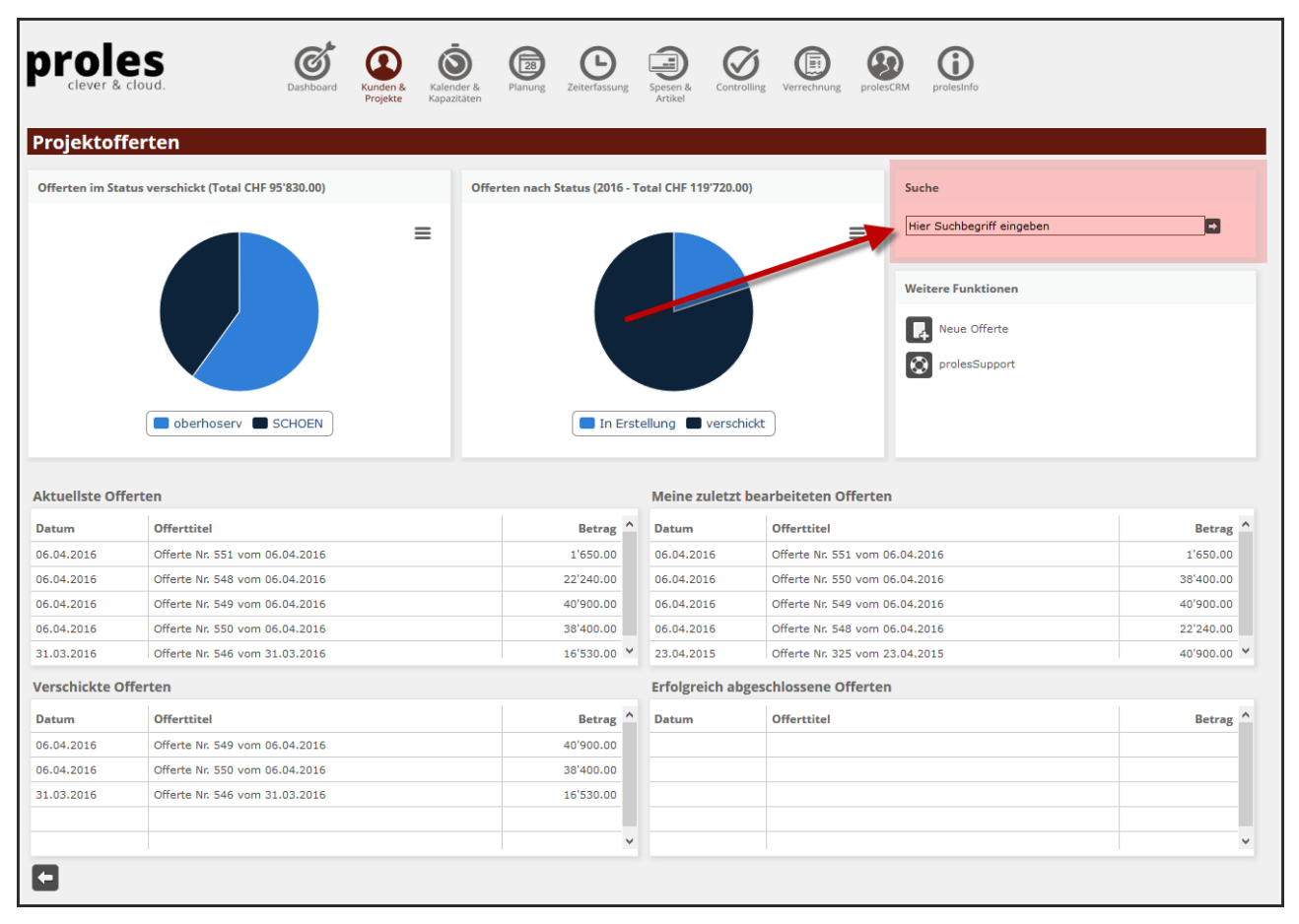

Auf der Startseite der Funktion Projektofferten sehen Sie im unteren Bildbereich die aktuellsten Offerten auf einen Blick. Mittels Klick auf einen Offerttitel können Sie die entsprechende Offerte im Bearbeitungsdialog öffnen.

#### Hier einige Informationen zu den gezeigten Listen:

- 1) Aktuellste Offerten: Top-5-Offerten gemäss Offertdatum. Keine Einschränkung durch Offertstatus.
- Meine zuletzt bearbeiteten Offerten: Hier werden die aktuellsten 5 Offerten f
  ür den eingeloggten Mitarbeiter angezeigt (d.h. die aktuellsten 5 Offerten, welche der eingeloggte Mitarbeiter zuletzt bearbeitet hat).
- 3) Verschickte Offerten: Top-5-Offerten im Status "verschickt" gemäss Offertdatum.
- 4) Erfolgreich abgeschlossene Offerten: Top-5-Offerten im Status "abgeschlossen, erfolgreich" gemäss Offertdatum.

Über das **Eingabefeld "Suche"** rechts oben im Dialog kann eine Offerte über einen Suchbegriff gefunden werden. Nach einem Klick auf das Suchen-Icon rechts vom Eingabefeld wird die Offertsuche angezeigt. In folgenden Eigenschaften wird nach einer Übereinstimmung gesucht:

- Kundenbezeichnung / -kurzbezeichnung
- Projektbezeichnung / -kurzbezeichnung
- Offertnummer
- Offerttitel
- Text aus Offertkopf
- Text 1 und Text 2 aus Offertposition

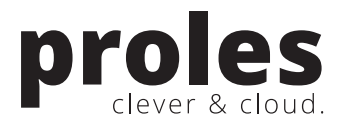

|            | Ioud.         | Dashboard | Kunden &<br>Projekte | Planung Zeiterfassung Sp.          | esen & Controlling | Verrechnung prolesCRM                                                               | prolesInfo  |
|------------|---------------|-----------|----------------------|------------------------------------|--------------------|-------------------------------------------------------------------------------------|-------------|
| Offertsuch | e             |           |                      |                                    |                    |                                                                                     |             |
|            | Suchbegriff a | ff        |                      |                                    |                    |                                                                                     |             |
| Kunde      | Projekt       |           | Datum Offerttit      | el                                 |                    | Status                                                                              |             |
| oberhoserv | UBER          | 325       | Expertensuche bearbe | eiten                              |                    |                                                                                     | ×           |
| oberhoserv | KONMAR        | 546       | Kunde<br>Projekt     | Bitte auswählen<br>Bitte auswählen | ~                  | <ul> <li>Ausgeblendete Kunde<br/>anzeigen</li> <li>Beendete Projekte an:</li> </ul> | n<br>zeigen |
| oberhoserv | UBER          | 549       | Umsatzträger         | Bitte auswählen                    | ∨                  | □ Inaktive Mitarbeiter ar                                                           | nzeigen     |
| SCHOEN     | STRAT         | 550       | Erf-Datum von/bis    |                                    |                    |                                                                                     |             |
| SCHOEN     | STRAT         | 551       | Mutation von/bis     |                                    | Ť                  |                                                                                     |             |
|            |               |           | Betrag von           |                                    |                    | ]                                                                                   |             |
|            |               |           | Betrag bis           |                                    |                    |                                                                                     |             |
|            |               |           | Q <b>←</b>           |                                    |                    |                                                                                     |             |
|            |               |           |                      |                                    |                    |                                                                                     |             |

Im Dialog "Offertsuche" kann über das entsprechende Icon die Expertensuche geöffnet werden. Hier können weitere Suchkriterien eingegeben werden. Mittels Klick auf den Offerttitel in dieser Übersicht wird die entsprechende Offerte zur Bearbeitung geöffnet.

### 6. Kontaktinformationen

Vermissen Sie wichtige Informationen zu proles oder möchten Sie uns einfach etwas fragen? Nehmen Sie mit uns Kontakt auf:

| prolesSupport:   | www.proles.ch/support    |
|------------------|--------------------------|
| eMail-Support:   | <u>support@proles.ch</u> |
| Telefon-Support: | +41 (0)56 544 62 62      |

proles solutions ag Kreuzkapellenweg 2 5430 Wettingen